## Installing software on TRT

- 1. Close the TRT program by logging in
  - a. Go to system
  - b. Terminate, and close the black window that appears
- 2. Unplug the black USB on the back of the computer and plug in the update drive
- 3. Open the update drive on the TRT
- 4. Start the Java installation
- 5. Move the Pomcash file on the drive to the Pomcash folder that is located on the desktop
- 6. Hit copy and replace
- 7. Remove the thumb drive and plug the black USB back in
- 8. Scan the series of barcodes that are attached to this sheet in the following order
  - a. Enter setup, disable code 128, exit setup
- 9. Hit the run program in the Pomcash folder

Note: You should only do the installation after doing the collection in the event of a malfunction. Also, the version on the system startup ticket should read E1.83.

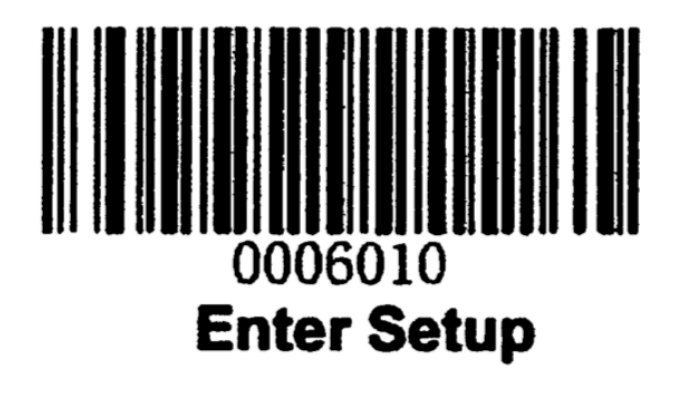

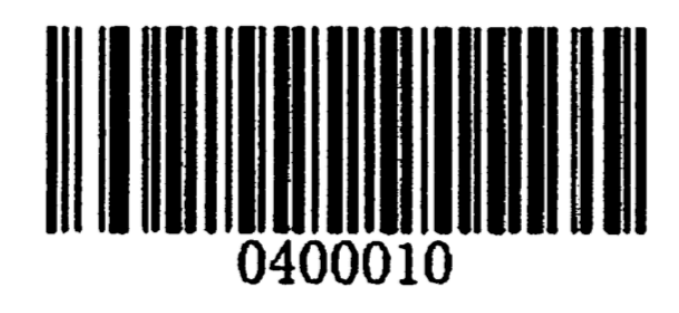

**Disable Code 128** 

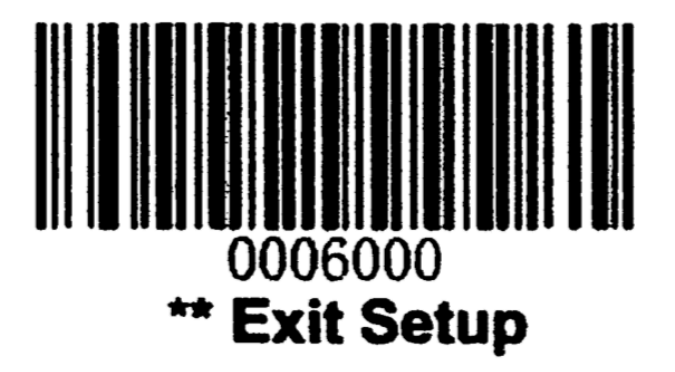